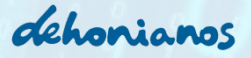

# TUTORIAL PROCESO ADMISIÓN

# EN TELEMATRICULA.ES

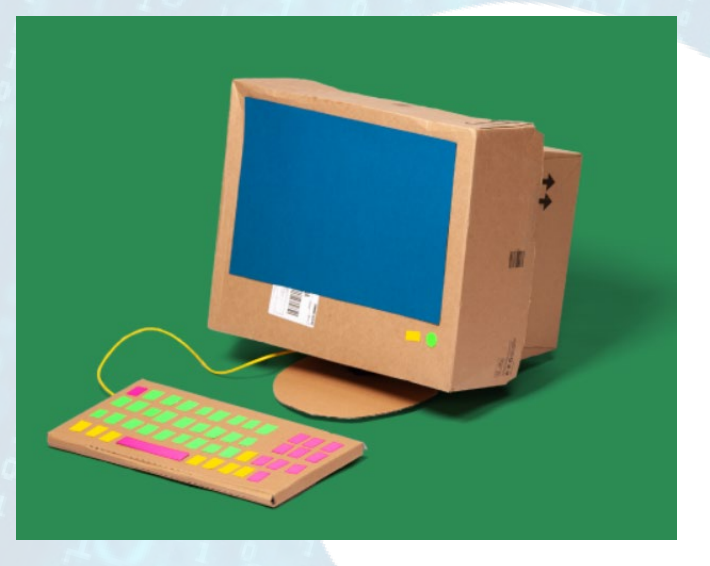

Gabriel García Pavía

Departamento de Informática ggarciap@colegiopadredehon.com gabriel.garciapavia@esic.edu (ABRIL 2022)

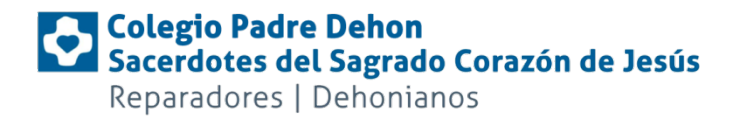

dehonianos

En el siguiente tutorial vamos a explicar el procedimiento de solicitud de plaza para nuestro centro utilizando la plataforma de la Conselleria de Educación.

En primer lugar, accedemos a la web de telematricula.es o pinchando en el siguiente enlace <u>https://portal.edu.gva.es/telematricula/es/inicio/</u>

Una vez dentro, bajamos hasta encontrar el banner llamado PROCESO DE ADMISIÓN ya que el primero, nos da información sobre la clave e admisión pero no la opción de crearla.

| O ) | Clave de admisión   |
|-----|---------------------|
|     | Proceso de admisión |

Dentro, obtendremos la siguiente pantalla. En ella podremos identificarnos con nuestro usuario y clave, crear esos datos de acceso (que vamos a explicar a continuación) o acceder con

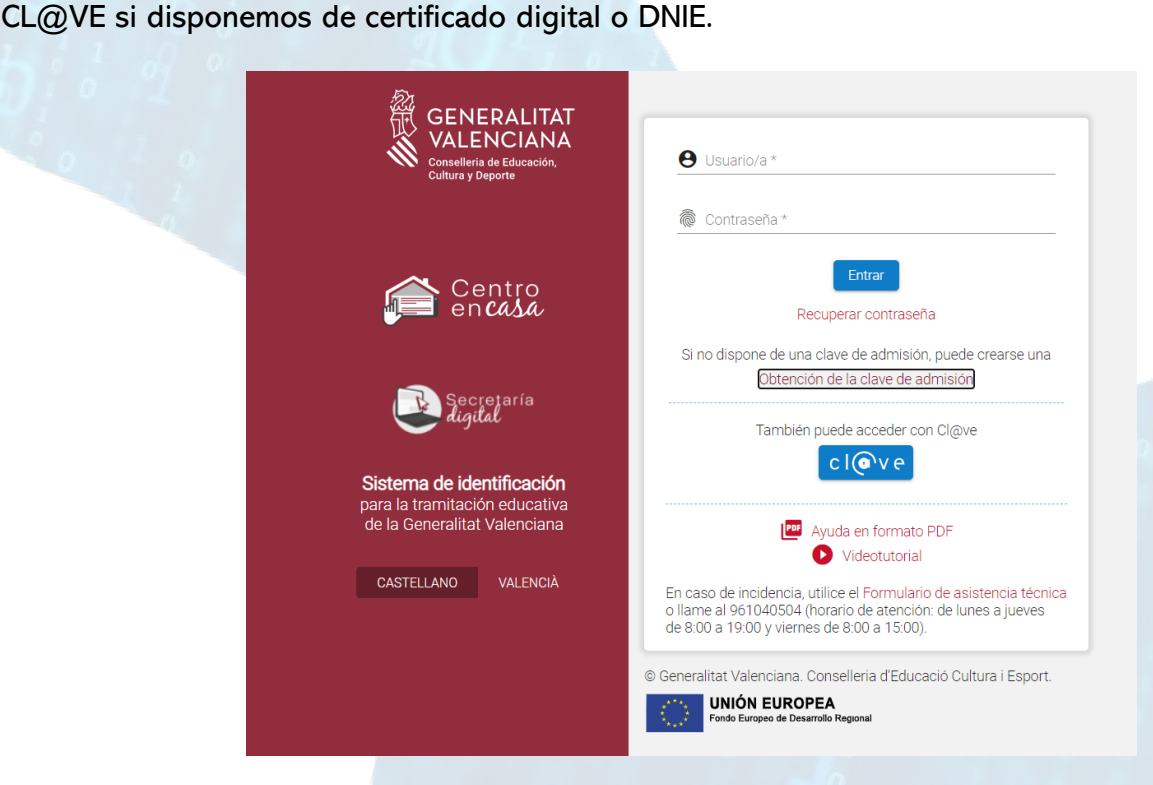

dehonianos

Suponiendo que no disponemos de certificado digital o lector de DNIE (que será el caso mayoritario) vamos a pinchar en OBTENCIÓN DE LA CLAVE DE ADMISIÓN.

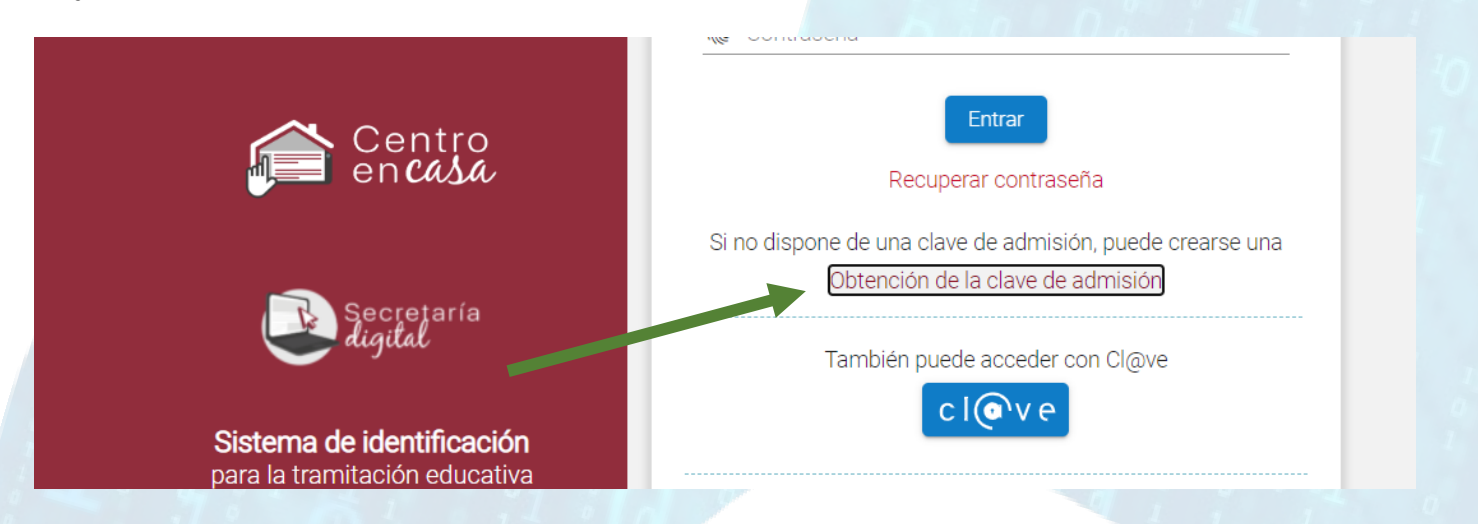

Y nos aparece esta ventana donde tendremos que meter los datos de la persona que solicita (Padre/Madre/Tutor legal).

| Nombre *             | Primer apellido *                     | Segundo apellido                         | Sexo *                           | • |  |
|----------------------|---------------------------------------|------------------------------------------|----------------------------------|---|--|
| Tipo documento *     | Documento (usuario/a)                 | Código IDESP / IXESP 🕧                   | Fecha nacimiento *<br>dd/mm/aaaa | • |  |
| Nacionalidad *       | <ul> <li>País nacimiento *</li> </ul> | <ul> <li>Provincia nacimiento</li> </ul> | Municipio nacimiento             |   |  |
| Contraseña *         | Repita la contraseña                  |                                          |                                  |   |  |
| Correo electrónico * | Repita el correo electrónico          | Teléfono de contacto *                   | -1                               |   |  |

IMORTANTE: El "Código IDESP/IXESP" también llamado número de soporte es un código de 3 letras seguido de una serie de números. Está disponible en este lado del DNI.

dehonianos

∃ Salir

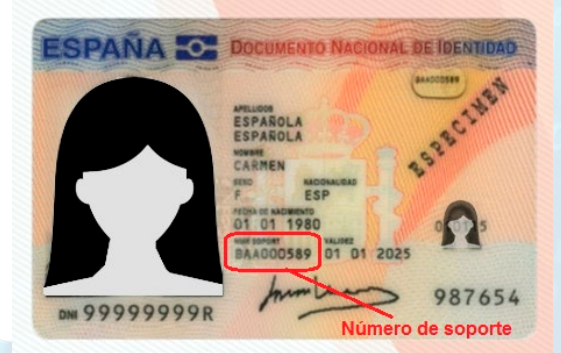

Una vez rellenado, activamos el check (cuadrado inferior izquierda) donde pone "He leído y aceptado la política de privacidad". OJO, puede que sea necesario desplegar para que aparezca el texto de la política de privacidad antes de poder marcar la casilla de aceptación.

#### Aceptamos y nos saldrá este mensaje.

Obtención de la clave de admisión

En lo referente al tratamiento de los datos personales del alumnado y sus representantes legales, esta plataforma cumple con lo dispuesto en la legislación vigente en materia de protección de datos de carácter personal y, en todo caso, con lo establecido en la disposición adicional vigésima tercera de la Ley Orgánica 2/2006, de 3 de mayo.Los datos que se recogen en esta plataforma son tratados exclusivamente con fines educativos y están sometidos, igualmente, a la normativa vigente en materia de protección de datos.

#### Política de consulta telemática

Según lo establecido en el Artículo 6.1 letra e) del Reglamento (UE) 2016/679, del Parlamento Europeo y del Consejo, de 27 de abril de 2016, relativo a la protección de las personas físicas en lo que respecta al tratamiento de datos personales y a la libre circulación de estos datos y por el que se deroga la Directiva 95/46/CE (Reglamento general de protección de datos, DOUE L119/1, de 4 de mayo), el tratamiento de los datos declarados es necesario para el ejercicio de los poderes públicos conferidos a la administración educativa de la Generalitat Valenciana, en el título II de la Ley Orgánica 2/2006, de 3 de mayo, de educación. <u>Pulse aquí para consultar el correspondiente registro de actividades de tratamiento</u>.

### Solicitud de identificación enviada.

Solicitud de identificación enviada. En cuanto finalice el proceso de identificación, recibirá un correo electrónico.

Recuerde que, una vez active el acceso verificado desde el correo que reciba, deberá de acceder con su documento(usuario/a) y contraseña.

En el plazo de unos minutos, recibiremos en el email indicado un correo como el siguiente, con un enlace para pinchar y confirmar que el correo es correcto.

Colegio Padre Dehon Sacerdotes del Sagrado Corazón de Jesús

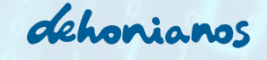

<

>

1 de 14.007

Desactivar para: catalán 👗

Reparadores | Dehonianos

para mí 🕶

|  | $\leftarrow$ | + | 0 | Ē | $\square$ | 0 | €+ | • |  | : |
|--|--------------|---|---|---|-----------|---|----|---|--|---|
|--|--------------|---|---|---|-----------|---|----|---|--|---|

Verificació d'usuari/ària de la Secretaria Digital - Verificación de usuario/a de la Externo Recibidos × no\_reply\_Itaca3@gva.es
9:11 (hace 0 minutos) ☆ ☆ :

| ★ catalán • | 1 | esnañol - | Traducir mensaie |
|-------------|---|-----------|------------------|

# Conselleria d'Educació, Cultura i Esport

Per raons de seguretat, per a validar el vostre usuari de la Secretaria Digital, és necessari que useu l'enllaç següent: Por razones de seguridad, para validar su usuario de la Secretaría Digital, es necesario que use el enlace siguiente:

https://itaca3.edu.gva.es/jwt/#/register/activate?key=fL: b&realm=ITACA3-TEL&redirectUrl=https://itaca3.edu.gva.es/tel/

Una vegada verificat el correu, amb aquest enllaç accedirà a la pantalla d'autenticació on haurà d'identificar-se amb el número de document i la contrasenya establida per vosté per a accedir a l'aplicació.

Un vez verificado el correo, con este enlace accederá a la pantalla de autentificación donde deberá identificarse con el número de documento y la contraseña establecida por usted para acceder a la aplicación.

Una vez pinchado, se nos abre una ventana donde nos confirma que la cuenta se ha activado correctamente. Ahora pinchamos en ACCEDER (botón azul).

| Accedet |
|---------|
|         |

Volvemos a la página principal y usaremos como usuario el DNI (incluyendo la letra) y como contraseña la que habíamos marcado en el formulario anterior.

IMPORTANTE: No olvides tu contraseña durante todo el proceso de matriculación. La necesitarás para poder realizar modificaciones (si hiciera falta), poder conocer el estado del proceso y realizar la matriculación en el centro donde ha accedido.

Una vez dentro vemos lo siguiente:

Colegio Padre Dehon

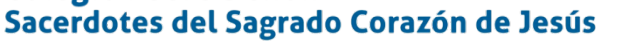

Reparadores | Dehonianos

| GENERALITAT<br>VALENCIANA<br>Control of the data | ecretaria<br>gitat                   |                     |                          |             | VALENCIÀ           | CASTELLANC      |
|--------------------------------------------------|--------------------------------------|---------------------|--------------------------|-------------|--------------------|-----------------|
| Lusuario/a Verificado                            | 🐣 Alumnado solicitante 🛛 🛅 Convocato | orias 🌲 Notificacio | nes                      | ? Ayuda     | 🔅 Personalizar     | 🕣 Sali          |
| nicio / Convocatorias                            |                                      |                     |                          |             |                    |                 |
| 💄 Usuario/a                                      | Convocatorias                        |                     |                          | C           | Mostrar solo convo | catorias activa |
| ÷                                                | 1. Admisión                          |                     |                          |             |                    | ^               |
|                                                  | CONVOCATORIA                         | CURSO ACADÉMICO     | FASE                     | SOLICITUDES | ESTADO             |                 |
|                                                  | Admisión infantil 2022/2023          | 2022-2023           | Grabación de solicitudes | 0           | 🗸 Activa 🧯         |                 |
|                                                  | Admisión primaria 2022/2023          | 2022-2023           | Grabación de solicitudes | 0           | 🗸 Activa 🧲         |                 |
|                                                  |                                      |                     |                          |             |                    |                 |

dehonianos

El proceso es el mismo para cualquier curso de Infantil o Primaria. En este tutorial vamos a usar como ejemplo un alumno que solicita plaza para 3 años, pero el proceso sería el mismo para resto de niveles.

Pinchamos en nuestro caso en ADMISIÓN INFANTIL 2022/2023 y nos aparece esto. Y en NUEVA SOLICITUD.

| GENERALITAT<br>VALENCIANA<br>Currenter de L'Annanin,<br>Currenter de L'Annanin,<br>Currenter de L'Annanin, | Jec Sec dig          | cretaria<br>Ital                                               |                                                                  |                                           |                             |                   | ALENCIÀ CASTELLANO      |
|----------------------------------------------------------------------------------------------------|----------------------|----------------------------------------------------------------|------------------------------------------------------------------|-------------------------------------------|-----------------------------|-------------------|-------------------------|
| *                                                                                                    | icado                | 🐣 Alumnado solicitante                                         | Convocatorias                                                    | 🔔 Notificaciones                          | 0                           | Ayuda 📫 I         | Personalizar 🕣 Salir    |
| Inicio / Convocatorias / Ac                                                                                | dmisión infantil :   | 2022/2023, Admisión infantil                                   |                                                                  |                                           |                             |                   |                         |
| CONVOCATORIA                                                                                               |                      | CURSO A                                                        | CADÉMICO                                                         | TIPO                                      | FASE                        | ESTADO            | SOLICITUDES             |
| Admisión infantil 2                                                                                        | 2022/2023            | 202                                                            | 2-2023                                                           | Admisión infantil                         | Grabación de solicitudes    | 🗸 Activ           | /a 0                    |
| Fases                                                                                                    |                      | Solicitudes                                                    |                                                                  |                                           | 4                           |                   | + Nueva solicitud       |
| Grabación de sol<br>ACTUAL<br>26/04/2022 - 04/                                                             | icitudes<br>/05/2022 | Aún no ha creado nin<br>Para crear una nueva,<br>Si no lo ha h | guna solicitud.<br>pulse el botón de Ni<br>necho ya, recuerde al | ueva solicitud<br>ñadir previamente a los | alumnos/as solicitantes des | sde el apartado c | de Alumnado solicitante |
| 2 Listados provisio<br>19/05/2022 - 19/                                                                    | nales<br>/05/2022    |                                                                |                                                                  |                                           |                             |                   |                         |

Como vemos, nos indica que no podemos iniciar una solicitud sin haber creado los datos del alumno solicitante. Así que vamos a pinchar en el texto azul donde pone ALUMNADO SOLICITANTE.

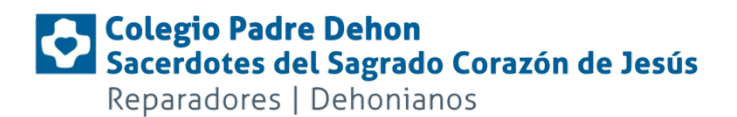

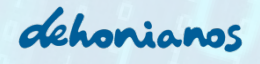

# 🔺 ¡Atención!

Antes de iniciar una solicitud de admisión se debe dar de alta a un alumno/a en el apartado Alumnado solicitante

Cancelar

Como se ve, no tenemos a ningún alumno solicitante, por lo que pinchamos en AÑADIR ALUMNO/A

| GENERALITAT<br>VALENCIANA<br>Cuthers of the Data works,<br>Cuthers of Beporte | Sec digi      | retaria<br>fal |           |           |             |                  |               |                | VALENCIÀ       | CASTELLANO    |
|-------------------------------------------------------------------------------|---------------|----------------|-----------|-----------|-------------|------------------|---------------|----------------|----------------|---------------|
| •                                                                             | icado         | 🐣 Alumnado s   | olicitant | e 🗖 Co    | nvocatorias | 🔔 Notificaciones |               | ? Ayuda        | 🔹 Personalizai | r 🔁 Salir     |
| Inicio / Alumnado solicita                                                    | ante          | 20.010         |           |           |             |                  |               |                |                |               |
| 📇 Alumnado                                                                    | solicitante   |                |           |           |             |                  |               |                | + Aña          | adir alumno/a |
| NOMBRE                                                                        | 1.er APELLIDO | 2.º APELLIDO   | SEX0      | TIPO DOC. | DOCUMENTO   | NACIONALIDAD     | P. NACIMIENTO | MUN. NACIMIENT | 0 FECHA N/     | ACIMIENTO     |

En la ficha de datos del alumno ponemos todos los datos requeridos. El DNI, NIA o SIP no son obligatorios aunque recomendados en caso de disponer de ellos. Finalmente le damos a GUARDAR.

| Datos identi        | ficación de la persona        | solicitante    |                  |           |             |                          |   |
|---------------------|-------------------------------|----------------|------------------|-----------|-------------|--------------------------|---|
| IOMBRE              | 1." APELLIDO                  | 2.º APELLIDO   | SEX0             | TIPO DOC. | - DOCUMENTO | NACIONALIDAD<br>Española | , |
| NACIMIENTO<br>Spaña | PROV. NACIMIENTO     ALICANTE | MUN NACIMIENTO | FECHA NACIMIENTO | NIA       | SIP         |                          |   |

Ahora nos devuelve a la pantalla inicial donde ya podremos pulsar en NUEVA SOLICITUD.

## Colegio Padre Dehon Sacerdotes del Sagrado Corazón de Jesús

Reparadores | Dehonianos

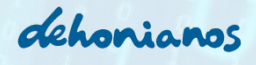

| Inicio / Convocatorias / Admisión infantil 202                                                                                                    | 22/2023, Admisión infantil                                                                                                    |                                                 |                                  |                    |                 |
|----------------------------------------------------------------------------------------------------|----------------------------------------------------------------------------------------------------|-------------------------------------------------|----------------------------------|--------------------|-----------------|
| CONVOCATORIA                                                                                                    | CURSO ACADÉMICO                                                                                                    | TIPO                                            | FASE                             | ESTADO             | SOLICITUDES     |
| Admisión infantil 2022/2023                                                                                                    | 2022-2023                                                                                                    | Admisión infantil                               | Grabación de solicitudes         | 🗸 Activa           | 0               |
| <ul> <li>Fases</li> <li>Grabación de solicitu<br/>ACTUAL<br/>26/04/2022 · 04/05/</li> <li>Listados provisionales<br/>19/05/2022 · 19/05/</li> <li>Grabación de reclam<br/>19/05/2022 · 23/05/</li> </ul> | Solicitudes<br>Aún no ha creado ninguna solicitud.<br>Para crear una nueva, pulse el botón d<br>Si no lo ha hecho ya, recuero | le Nueva solicitud<br>de añadir previamente a l | os alumnos/as solicitantes desde | el apartado de Alu | Nueva solicitud |

Y se nos abre un pop-up con el nombre de nuestro hijo/a. Lo seleccionamos.

| Fscoj | ja una persona s | olicitante para com | nenzar la tramitación |
|-------|------------------|---------------------|-----------------------|
|       |                  |                     |                       |
|       |                  |                     |                       |

Nos aparece en este momento los pasos que vamos a realizar y simplemente le damos a COMENZAR.

| Esta solicitud consta de 2 pa  | sos. Le aconsejamos que lea la explicación de cada uno de ellos.                                                                          |
|--------------------------------|----------------------------------------------------------------------------------------------------|
| Paso 1 - Cumplimentar s        | olicitud                                                                                                    |
| En este paso debe rellenar si  | u solicitud, pantalla a pantalla, con sus datos personales y condiciones específicas.                                                     |
| A partir de ahora se consider  | a que cada alumno o alumna para el que se solicita plaza es la persona SOLICITANTE.                                                       |
| Deberá de seleccionar los ce   | ntros solicitados, creando un listado con el máximo posible de estos, que podrá ordenar como prefiera.                                    |
| Paso 2 - Confirmar solici      | tud                                                                                                    |
| Antes de confirmar la solicitu | Id, le recomendamos que revise con atención el borrador de la solicitud que podrá descargar en la pantalla de confirmación.               |
| Si está de acuerdo, proceda a  | a confirmar la solicitud.                                                                                                    |
| Una vez confirmada la solicit  | ud, no la podrá modificar. En cualquier caso, dentro del plazo de presentación, podrá realizar una nueva solicitud que anule la anterior. |
| Recuerde que debe presenta     | r una solicitud para cada alumno o alumna solicitante.                                                                                    |
|                                |                                                                                                    |

Ahora tenemos una pantalla donde aparecen datos del alumno que ya hemos introducido y justo debajo datos de los estudios que actualmente cursa. No es obligado pero se pueden indicar.

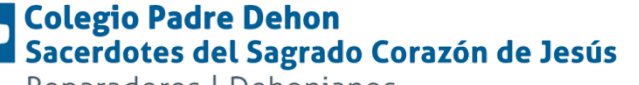

dehonianos

Reparadores | Dehonianos

| PROVINCIA | <ul> <li>MUNICIPIO</li> </ul> | ✓ CENTRO |              |
|-----------|-------------------------------|----------|--------------|
| STUDIOS   |                               | - CURSO  | <br>C Restat |

Más abajo tenemos los datos de la persona que está realizando esta solicitud (padre/madre/tutor legal). En el desplegable PARENTESCO marcamos qué somos respecto al alumno y marcamos (si fuera necesario) situaciones como separación o no convivencia o si existe una limitación de la patria potestad.

| ARENTESCO *    | NOMBRE                         | 1." APELLIDO               | 2.º APELLIDO       | FECHA NACIMIENTO |  |
|----------------|--------------------------------|----------------------------|--------------------|------------------|--|
| PO DOC.        | DOCUMENTO                      | TELÉFONO DE CONTACTO       | CORREO ELECTRÓNICO |                  |  |
|                |                                |                            |                    |                  |  |
| No convivencia | por motivos de separación, div | vorcio o situación análoga |                    |                  |  |
|                |                                |                            |                    |                  |  |

Ahora marcamos todos criterios que se ajustan a nuestra situación familiar. Es importante saber que si marcamos algunas casillas como las marcadas en PRIORIDADES u otras como discapacidad del alumno, de padres, o familia monoparental o numerosa, tendremos que (en el proceso final de matriculación cuando toque en el centro donde hubiera entrado) justificar con documentos válidos los criterios que hemos marcado en esta pantalla. Para los casos de valoración de la renta no es necesario aportar nada. Basta con aceptar en el pop-up que aparece al marcarlas el consentimiento para que la Conselleria realice una consulta al organismo encargado.

Reparadores | Dehonianos

Sacerdotes del Sagrado Corazón de Jesús

**Colegio Padre Dehon** 

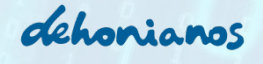

| Continue solicitud                                                                       |              |                       |             |
|------------------------------------------------------------------------------------------|--------------|-----------------------|-------------|
| Información útil 🛛 🕜 Datos del solicitante 🔞 Prioridades y criterios                     | 4 Domicilios | 5 Centros solicitados | 6 Familiare |
|                                                                                          |              |                       |             |
| Prioridades                                                                              |              |                       |             |
| Alumnado víctima de violencia de género o de terrorismo.                                 |              |                       |             |
| Alumnado en acogimiento familiar o en guarda con fines de adopción.                      |              |                       |             |
| Alumnado en acogimiento residencial.                                                     |              |                       |             |
| Desahucio familiar.                                                                      |              |                       |             |
| <ul> <li>Criterios de valoración</li> </ul>                                              |              |                       |             |
| Valoración de la Renta Valenciana de Inclusión.                                          |              |                       |             |
| Valoración de la renta anual de la unidad familiar.                                      |              |                       |             |
| Familia numerosa general.                                                                |              |                       |             |
| Familia numerosa especial.                                                               |              |                       |             |
| Alumnado con discapacidad del 33% al 64%.                                                |              |                       |             |
| Alumnado con discapacidad igual o superior al 65%.                                       |              |                       |             |
| Discapacidad padres/hermanos del alumno del 33% al 64%.                                  |              |                       |             |
| Discapacidad padres/hermanos del alumno igual o superior al 65%.                         |              |                       |             |
| Familia monoparental general.                                                            |              |                       |             |
| Familia monoparental especial.                                                           |              |                       |             |
| Existencia de hermanos o hermanas que también solicitan plaza, en las etapas de Infantil |              |                       |             |

El siguiente paso es introducir los domicilios.

En este caso podremos indicar varios e indicar si son dirección familiar o laboral. Como podremos elegir hasta 10 centros (en los siguientes pasos) podremos asociar cada centro a una dirección (familiar o laboral) que más nos convenga, al poder estar uno de los dos en la zona de preferencia.

El primer domicilio es obligatorio y el resto opcionales.

Colegio Padre Dehon Sacerdotes del Sagrado Corazón de Jesús

Reparadores | Dehonianos

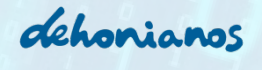

| Domicilio            | 1.              |                         |             |             |        |      |      |      |          | ^        |
|----------------------|-----------------|-------------------------|-------------|-------------|--------|------|------|------|----------|----------|
| TIPO DOM<br>Familiar | • <sup>TI</sup> | PO VÍA                  |             |             | NÚM. * | ESC. | PISO | PTA. | TELÉFONO |          |
| CP*                  | PROVINCIA *     | <ul> <li>MUN</li> </ul> | ICIPIO *    | LOCALIDAD * |        |      |      |      |          | Eliminar |
| Domicilio 2          | 2 (opcional)    |                         |             |             |        |      |      |      |          | ^        |
| TIPO DOM             | <b>▼</b> T      | IPO VÍA                 | - DIRECCIÓN |             | NÚM.   | ESC. | PISO | PTA. | TELÉFONO |          |
| СР                   | PROVINCIA       | ⇒ MUN                   | ICIPIO      | LOCALIDAD   |        |      |      |      |          | Eliminar |

Ahora vamos a elegir el centro. En este paso podremos buscar en nuestro caso usando el buscador y poniendo "Padre Dehón" (que aunque no lleva tilde nos la han puesto en el sistema). O para ir a lo seguro podemos usar los desplegables.

Seleccionamos 3INF (o el curso que corresponda), luego ALICANTE, luego NOVELDA y pinchamos en SELECCIONAR a la derecha de nuestro centro.

| entros disponibles | ablecer | Centros | s seleccionados | Deseleccionar |
|--------------------|---------|---------|-----------------|---------------|
| EDUCACIÓN INFANTIL |         |         |                 |               |
| > OINF (0 AÑOS)    |         |         |                 |               |
| > 1INF (1 AÑO)     |         |         |                 |               |
| > 2INF (2 AÑOS)    |         |         |                 |               |
| ✓ 3INF (3 AÑOS)    |         |         |                 |               |
| ALICANTE           |         |         |                 |               |
| CASTELLÓN          |         |         |                 |               |
| VALENCIA           |         |         |                 |               |
|                    |         |         |                 |               |
|                    |         |         |                 |               |
|                    |         |         |                 |               |
|                    |         |         |                 |               |
|                    |         |         |                 |               |
|                    |         |         |                 |               |

**Colegio Padre Dehon** 

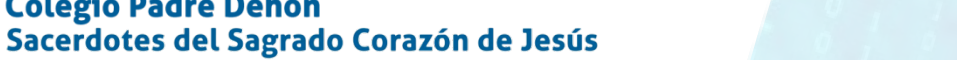

dehonianos

Reparadores | Dehonianos

| W MUTXAMEL                           |                                                   | Centros seleccionados                                               |
|--------------------------------------|---------------------------------------------------|---------------------------------------------------------------------|
| <b>O</b> NOVELDA                     |                                                   |                                                                     |
| <b>1</b>                             | > Seleccionar                                     | Está solicitanda plaza en el curso de 3 AÑOS de EDUCACIÓN INFANTIL  |
| ilia<br>ilia                         | > Seleccionar                                     | 3INF (3 AÑOS)/ALICANTE/NOVELDA/CENTRE PRIVAT PADRE DEHÓN (03006736) |
| ili a                                | > Seleccionar                                     | Domicilio asociado                                                  |
| ilia                                 | > Seleccionar                                     |                                                                     |
| <b>A</b>                             | > Seleccionar                                     |                                                                     |
| CENTRE PRIVAT PADRE DEHÓN (03006736) | > Seleccionar                                     |                                                                     |
| iin<br>iin                           | <ul><li>Seleccionar</li><li>Seleccionar</li></ul> |                                                                     |
| •                                    |                                                   |                                                                     |

Ahora se nos muestra lo siguiente. En esta pantalla tenemos el alumno solicitante y la persona que está realizando la solicitud. En este momento hay que (si es necesario) incluir a todas las personas (sean alumnos o no de ese centro) que sean convivientes. Para ello pulsamos en AÑADIR FAMILIAR, rellenamos la ficha que mostramos en la siguiente captura y repetimos el proceso añadiendo a más personas hasta que se complete la unidad.

| PARENTESCO         | NOMBRE         | 1.* APELLIDO | 2.º APELLIDO | F.NACIMIENTO | EDAD | TIPO DOC. | DOCUMENTO | NÚM.SOPORTE | CEN. EDUCATIVO TRABAJO | NIA              |
|--------------------|----------------|--------------|--------------|--------------|------|-----------|-----------|-------------|------------------------|------------------|
| Solicitante        |                |              |              |              |      |           |           | -           | *                      | 🧪 Edita          |
| Padre              |                |              |              |              |      |           |           |             |                        | - 🖍 Edita        |
|                    |                |              |              |              |      |           |           |             |                        | + Añadir familia |
| orización de la co | onsulta de IRI | PF / RVI     |              |              |      |           |           |             |                        |                  |

el correspondiente número de soporte (IDESP o IXESP). El número de soporte no debe informarse en el caso de padre/madre/tutor/tutora firmante de la solicitud que haya accedido con DNI/NIE y número de soporte o con DNIe / Certificado electrónico / Cl@vepin / Cl@vepermanente.

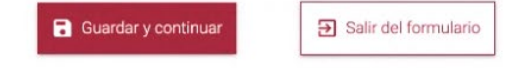

Es importante que para las personas mayores de 16 años se indique el DNI.

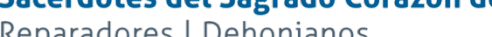

dehonianos

| 🖪 Da      | tos del famil        | iar            |                        | Madre                                                |          |
|-----------|----------------------|----------------|------------------------|------------------------------------------------------|----------|
| ¿Forma p  | arte de la unidad de | convivencia de | solicitante? 💿 Sí 🔿 No | Padre<br>Tutor                                       |          |
| NOMBRE    |                      | 1." APELLIDO   | 2.ª APELLIDO           | Tutora<br>Hermana                                    | tad<br>4 |
| TIPO DOC. |                      |                | IDESP / Núm, Soporte   | Hermano<br>Parentesco con el solicitante obligatorio | J        |
|           |                      |                |                        | Parentesco con el sonortente deligadorio             |          |
|           |                      |                | Guardar                | × Salir                                              |          |

Cuando tengamos toda la unidad completa le damos a GUARDAR Y CONTINUAR.

| Unidad familiar de convivend | cia |
|------------------------------|-----|
|------------------------------|-----|

PARENTESCO NOMBRE 1.\* APELLIDO 2.º APELLIDO F.NACIMIENTO EDAD TIPO DOC. DOCUMENTO NÚM.SOPORTE CEN. EDUCATIVO TRABAJO NIA

| Solicitante                        |                                  |                                  |                                    |                                      |                      |          |                                        |                                              | 2                                         | Fditar                                                                                                    |
|------------------------------------|----------------------------------|----------------------------------|------------------------------------|--------------------------------------|----------------------|----------|----------------------------------------|----------------------------------------------|-------------------------------------------|----------------------------------------------------------------------------------------------------|
| Solicitarite                       |                                  |                                  |                                    |                                      |                      |          |                                        |                                              |                                           |                                                                                                    |
| Madre                              |                                  |                                  |                                    |                                      |                      |          |                                        |                                              |                                           | - 🖍 Editar 📋 Eliminar                                                                                                    |
| Padre                              |                                  |                                  |                                    |                                      |                      |          |                                        | -                                            |                                           | - 🖍 Editar                                                                                                    |
| Hermana                            |                                  |                                  |                                    |                                      |                      |          |                                        |                                              |                                           | 🖍 Editar 📋 Eliminar                                                                                                    |
|                                    |                                  |                                  |                                    |                                      |                      |          |                                        |                                              |                                           | + Añadir familiar                                                                                                    |
| itorización de la                  | a consulta de                    | RPF / RVI                        |                                    |                                      |                      |          |                                        |                                              |                                           |                                                                                                    |
| a persona firma<br>prvivencia para | nte de la soli<br>valorar los ci | citud autoriza<br>riterios de Re | a la Consellería<br>nta Valenciana | a de Educación,<br>de Inclusión e IF | Cultura<br>RPF. Si u | y Deport | te a obtener la in<br>pro de la unidad | formación necesaria<br>familiar de convivenc | de todos los miem<br>cia es mayor de 16 : | bros incluidos en la unidad familiar de<br>años, se tendrá que indicar su DNI o NIE con<br>de la selicitud que bare acerdide con |

| Guardar y continuar | Salir del formulario |
|---------------------|----------------------|

En el siguiente paso nos da la opción de descargar el borrado de todo lo que hemos introducido.

Pinchamos en el enlace azul para descargar el borrador y revisar los datos.

DNI/NIE y número de soporte o con DNIe / Certificado electrónico / Cl@vepin / Cl@vepermanente.

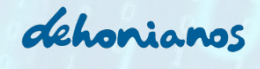

| Cumplimentar solicitud Confirmar solicitud                                                                                                    |
|----------------------------------------------------------------------------------------------------|
| Revisar y confirmar el borrador de la solicitud                                                                                                    |
| TRevisar borrador                                                                                                    |
| Puede descargar el borrador de su solicit du su sar todos los datos introducidos antes de confirmar.  Descargar el borrador en PDF                                                                                                    |
| A partir de este momento, si ya ha revisado los datos, ha de confirmar su solicitud para realizar la presentación telemática. <sup>3</sup> odrá realizar la presentación telemática hasta el día 4 de mayo de 2022, a las 00:00 horas, fecha en la que termina el plazo de presentación telemática.                                                                                                    |
| Aceptar la declaración responsable                                                                                                    |
| Veleido y acepto la declaración responsable.                                                                                                    |
| Declaración responsable                                                                                                    |
| DECLARO BAJO MI RESPONSABILIDAD que todas las circunstancias alegadas en esta solicitud se ajustan a la realidad y serán acreditadas a petición de la dirección del centro                                                                                                    |
| Y esto es lo que obtenemos.                                                                                                    |
| GENERALITAT<br>VALENCIANA<br>Conselleria d'Educació,<br>Cultura i Esport                                                                                                    |
| CURSO ESCOLAR Usuario de Asistente                                                                                                    |
| A DATOS DEL SOLICITANTE      DATOS DE IDENTIFICACIÓN DEL ALUMNO/A      1.º Anellido     2.º Anellido     Nombre     Tipo de decumente     Número de decumente     Número |
| País de nacimiento Provincia de nacimiento Município de nacimiento Nacionalidad Sexo SIP                                                                                                    |
| ESPAÑA ALICANTE ESTUDIOS ACTUALES                                                                                                    |
| Estudios Curso INFANTIL Control Control Município                                                                                                    |
| CATOS DEL PADRE/MADRE O TUTOR/A VERMANTE DE LA SOLICITUD                                                                                                    |
| Parentesco 1.º Apellido 2.º Apellido Nombre Tipe de documento Número de documento PADRE Pacha Nacimiento Teléfono Correo sectrónico                                                                                                    |
| No convivencia por motivos de separación, divorcio o situación análoga<br>NO NO                                                                                                    |
| B PRIORIDADES Y CRITERIOS PRIORIDADES SELECCIONADAS                                                                                                    |
| No existen prioridades seleccionadas                                                                                                    |
| VALORACIÓN DE LA RENTA VALENCIANA DE INCLUSIÓN.                                                                                                    |
| VALORACIÓN DE LA RENTA ANUAL DE LA UNIDAD FAMILIAR.                                                                                                    |
| Se tendrán en cuenta todos los criterios de valoración previstos en el artículo 27 del Decreto 40/2016 y que se hayan hecho<br>constar en esta solicitud. Las prioridades o criterios de valoración seleccionados se acreditarán en el momento de formalizar la matrícula.<br>En ese momento también deberá aportarse:<br>-Documentación que acredite los domicilios<br>-Fotocopia del libro de familia                                                                                                    |

IMPORTANTE: Este borrado no tiene validez. Simplemente muestra de forma ordenada todos los datos que hemos introducido.

dehonianos

Ahora, finalmente, marcamos la declaración responsable y pulsamos en CONFIRMAR SOLICITUD.

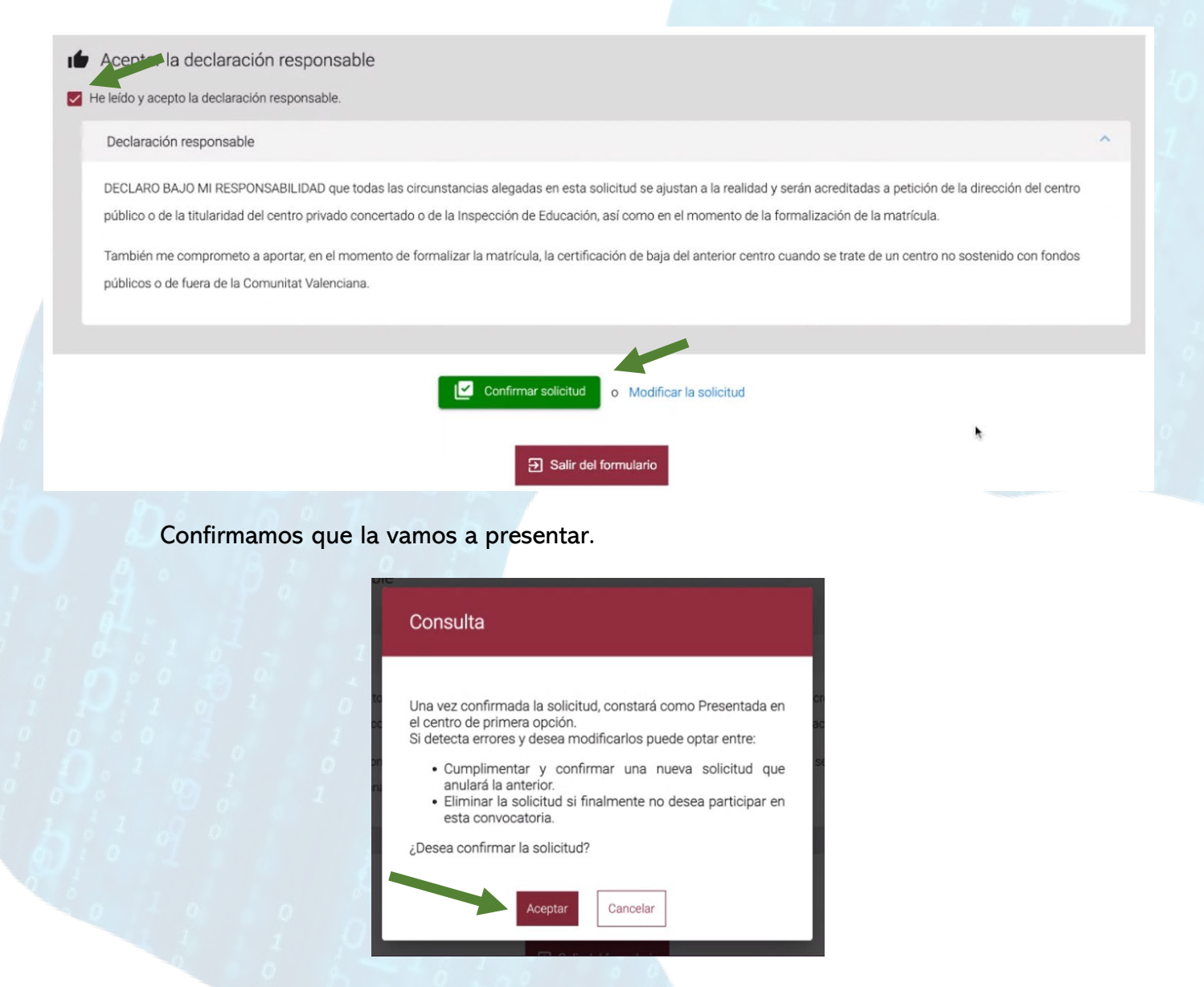

Y listo, la solicitud ha quedado confirmada y presentada. Podremos descargar la solicitud en PDF que es el mismo documento que el borrado anterior pero ya válido.

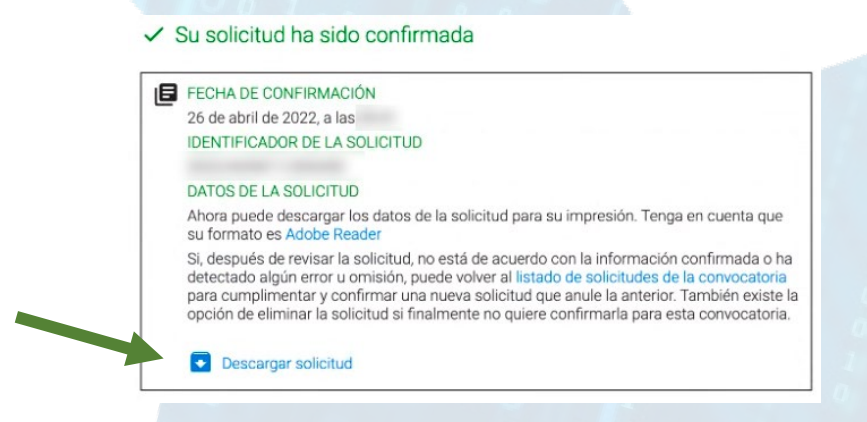

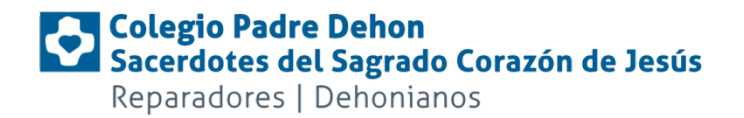

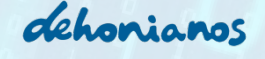

Si con todo queremos comprobar que está correctamente presentada o queremos realizar modificaciones porque vemos algún fallo, podremos iniciar sesión de nuevo con nuestro usuario y clave el proceso y en la sección solicitudes podremos ver que el estado es CONFIRMADA.

| CONVOCATORIA |                                                        | CURSO ACADÉMICO          | TIPO                             | FASE                          | ESTADO           | SOLICITUDES        |
|--------------|--------------------------------------------------------|--------------------------|----------------------------------|-------------------------------|------------------|--------------------|
| Admis        | sión infantil 2022/2023                                | 2022-2023                | Admisión infantil                | Grabación de solicitudes      | 🗸 Activa         | 1                  |
| Fases        |                                                        | Solicitudes              |                                  |                               |                  | + Nueva solicitud  |
| 0            | Grabación de solicitu<br>ACTUAL<br>26/04/2022 - 04/05/ |                          |                                  |                               |                  | ^                  |
| 2            | Listados provisionales<br>19/05/2022 - 19/05/          | ID. SOLICITUD            | ÚLTIMA MODIFICACIÓN              | FECHA DE CREACIÓN             | ESTADO           |                    |
| 3            | Grabación de reclam<br>19/05/2022 - 23/05/             |                          | 26/04/2022                       | 26/04/2022                    | Confirmada       | Acciones           |
| 4            | Listados definitivos<br>03/06/2022 - 03/06/            |                          |                                  |                               |                  |                    |
| 5            | Grabación de reclam<br>03/06/2022 - 03/07/             | Si no lo ha hecho ya, re | ecuerde añadir previamente a los | alumnos/as solicitantes desde | el apartado de A | lumnado solicitant |

Recordamos que para cualquier duda, puedes contactar con nosotros por cualquier de los medios disponibles y que en nuestra web, tenemos disponible un sistema de citas para ser atendido y guiado en el proceso desde nuestro centro.